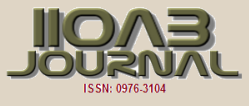

# ARTICLE GATLING AND VAADIN INTEGRATION IN CENTOS

## Sukhendu Mukherjee\*

Tiny Planet Inc. 5551 Orangethorpe Ave, Suite A, La Palma, CA - 90623, USA

## ABSTRACT

This article describes how we can integrate Gatling with Vaadin. Gatling helps us to do load testing for any web application. We can use Gatling for Vaadin application for load testing. Gatling is a Scala-based load testing tool developed by the Gatling Corp. The tool itself is open source and can be found on GitHub. On top of the open part, an enterprise edition exists.

## INTRODUCTION

**KEY WORDS** Gatling; Vaadin; Load Testing; Scala

Received: 4 April 2018 Accepted: 19 April 2018 Published: 22 April 2018 Load tests in Gatling [1-3] are written in Scala [4]. The API for writing those tests makes heavy use of the builder pattern and fluent interfaces. This might be a question of personal preferences but in my opinion this approach fits quite well. Especially, because no detailed Scala knowledge is necessary in order to write Gatling load tests. Therefore, Java developers should not be afraid of using Gatling.

A single load test in Gatling is called a scenario. Roughly, a scenario can be divided into three parts:

General configuration [1] (protocol, server address, encoding ...) Steps to execute (open webpage, click this, enter that ...) Scenario configuration (no. of total users, users over time ...)

The different parts will be explained in more detail in the following sections. But the possibilities for reusing different parts across tests should already be obvious.

Gatling currently provides support for HTTP protocols (including WebSocket and SSE) and JMS. Extending this functionality will be part of the next blog post. For the following example, we will rely on HTTP requests because they are the easiest to understand.

## MATERIALS AND METHODS

As a part of load testing we took our existing vaadin application [5] and followed below steps to integrate Gatling with Vaadin [5,6].

#### Install gatling

- 1. Download Gating bundle from Install Gatling url https://gatling.io/download/
- 2. Just unzip the downloaded bundle to a folder of your choice.
- 3. Configure the proper encoding in the gatling. conf file

### Start the recorder and configure it like in the screen shot

Use this \$GATLING\_HOME/bin/recorder.sh to start recorder.

- . Once launched, the following GUI lets you configure how requests and responses will be recorded. Set it up with the following options:
  - In output folder we need to define the path where Gatling test cases will be generated.
  - package name where scala file will be created under the defined package name.
  - Simulation file name
  - Follow Redirects? checked
  - Automatic Referers? checked
  - Black list first filter strategy selected
  - .\*\.css, .\*\.js and .\*\.ico in the black list filters

#### Configure the proxy in your browser

#### Email: sukhendu.mukherjee@tinyplaneti nc.com Tel.: +1 214 862-6575

\*Corresponding Author

We need to configure [Fig-1] the proxy server to record the desired application activity in browser [2]. Please find below the proxy configuration screenshot. We need to make sure proxy setting port number and Gatling listening port should be same.

www.iioab.org

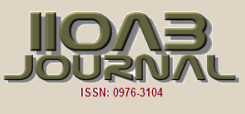

|                                                                                                    |                                                                           |                             | rder mod   |
|----------------------------------------------------------------------------------------------------|---------------------------------------------------------------------------|-----------------------------|------------|
|                                                                                                    |                                                                           | HTTP                        | Proxy      |
| Network                                                                                                    |                                                                           |                             |            |
| Listening port*: localhost HTTP/HTTPS 8000 HTTPS mode:                                                                                                    | Self-signed Certificate                                                   | ·                           |            |
| Outgoing proxy: host: HTTP HTTPS                                                                                                    | Username                                                                  | Password                    |            |
| Simulation Information                                                                                                    |                                                                           |                             |            |
| Package: com.vaadin.gatling.test                                                                                                    | Class Name*: Martin                                                       | RecordedSimulation          |            |
| ✓ Follow Redirects? ✓ Infer html resources?                                                                                                    |                                                                           | ✓ Automa                    | itic Refer |
| Remove cache headers?                                                                                                    |                                                                           | Save & check resp           | onse bod   |
| Output                                                                                                    |                                                                           |                             |            |
| Output folder*: C:\dev\scalability\gatling-charts-highcharts-bundle-2.3.                                                                                                    | .1\user-files\simulations                                                 |                             | Brows      |
| Encoding: Unicode (UTF-8)                                                                                                    |                                                                           |                             |            |
| Filters                                                                                                    |                                                                           |                             |            |
| Java regular expressions that matches the entire URI                                                                                                    |                                                                           | Strategy Black              | dist First |
| Whitelist                                                                                                    |                                                                           | Blacklist                   |            |
|                                                                                                    | .*Lcss                                                                    |                             |            |
|                                                                                                    | .*\.js                                                                    |                             |            |
|                                                                                                    | .*\.ico                                                                   |                             |            |
|                                                                                                    |                                                                           |                             |            |
|                                                                                                    |                                                                           |                             |            |
|                                                                                                    |                                                                           |                             |            |
|                                                                                                    |                                                                           |                             |            |
| + - Clear                                                                                                    | *                                                                         | - Clear No static resources | ;          |
|                                                                                                    | 2                                                                         | Savo proforonços 📈          | Sta        |
|                                                                                                    |                                                                           | sure preferences 💌          | 310        |
|                                                                                                    |                                                                           |                             |            |
| Contemporary Contemporary Co | ×                                                                         |                             |            |
| Cal Area Network (LAN) Settings                                                                                                    | ×                                                                         |                             |            |
| Cal Area Network (LAN) Settings                                                                                                    | ×                                                                         |                             |            |
| Local Area Network (LAN) Settings     Automatic configuration     Automatic configuration may override manual setting                                                                                                    | gs. To ensure                                                             |                             |            |
| <ul> <li>Local Area Network (LAN) Settings</li> <li>Automatic configuration</li> <li>Automatic configuration may override manual setting<br/>the use of manual settings, disable automatic configuration</li> </ul>                                                                                                    | gs. To ensure<br>uration.                                                 |                             |            |
| <ul> <li>Local Area Network (LAN) Settings</li> <li>Automatic configuration</li> <li>Automatic configuration may override manual setting<br/>the use of manual settings, disable automatic configuration</li> <li>Automatically detect settings</li> </ul>                                                                                                    | gs. To ensure<br>uration.                                                 |                             |            |
| <ul> <li>Local Area Network (LAN) Settings</li> <li>Automatic configuration</li> <li>Automatic configuration may override manual setting<br/>the use of manual settings, disable automatic config</li> <li>Automatically detect settings</li> <li>Use automatic configuration script</li> </ul>                                                                                                    | X<br>gs. To ensure<br>uration.                                            |                             |            |
| <ul> <li>Local Area Network (LAN) Settings</li> <li>Automatic configuration         <ul> <li>Automatic configuration may override manual setting<br/>the use of manual settings, disable automatic configuration generation</li> <li>Automatically detect settings</li> <li>Use automatic configuration script</li> </ul> </li> </ul>                                                                                                    | S. To ensure uration.                                                     |                             |            |
| <ul> <li>Local Area Network (LAN) Settings</li> <li>Automatic configuration</li> <li>Automatic configuration may override manual setting<br/>the use of manual settings, disable automatic configuration generation</li> <li>Automatically detect settings</li> <li>Use automatic configuration gcript</li> <li>Addgess</li> </ul>                                                                                                    | gs. To ensure<br>uration.                                                 |                             |            |
| Local Area Network (LAN) Settings     Automatic configuration     Automatic configuration may override manual setting     the use of manual settings, disable automatic config <u>A</u> utomatically detect settings     Use automatic configuration <u>s</u> cript     Address     Proxy server                                                                                                    | gs. To ensure<br>uration.                                                 |                             |            |
| Local Area Network (LAN) Settings Automatic configuration Automatic configuration may override manual setting<br>the use of manual settings, disable automatic configuration geript Automatically detect settings   Use automatic configuration geript   Address   Proxy server   Use a proxy server for your LAN (These settings dial-up or VPN connections).                                                                                                    | x gs. To ensure uration.                                                  |                             |            |
| <ul> <li>Local Area Network (LAN) Settings</li> <li>Automatic configuration         <ul> <li>Automatic configuration may override manual setting<br/>the use of manual settings, disable automatic config</li> <li>Automatically detect settings</li> <li>Use automatic configuration script</li> <li>Address</li> </ul> </li> <li>Proxy server</li> <li>Use a proxy server for your LAN (These settings to dial-up or VPN connections).</li> <li>Address: localhost Port: 8000</li> </ul>                                                                                                    | x<br>gs. To ensure<br>uration.<br>will not apply to                       |                             |            |
| <ul> <li>Local Area Network (LAN) Settings</li> <li>Automatic configuration         <ul> <li>Automatic configuration may override manual setting the use of manual settings, disable automatic config</li> <li>Automatically detect settings</li> <li>Use automatic configuration script</li> <li>Address</li> </ul> </li> <li>Proxy server</li> <li>Use a proxy server for your LAN (These settings trial-up or VPN connections).</li> <li>Address: localhost Port: 8000</li> <li>Bypass proxy server for local addresses</li> </ul>                                                                                                    | gs. To ensure         uration.         will not apply to         Advanced |                             |            |
| Local Area Network (LAN) Settings   Automatic configuration   Automatic configuration may override manual setting   the use of manual settings, disable automatic config   Automatically detect settings   Use automatic configuration script   Address   Proxy server   Use a proxy server for your LAN (These settings tidal-up or VPN connections).   Address:   Iocalhost   Port:   8000                                                                                                    | ys. To ensure<br>uration.<br>will not apply to<br>Advanced                |                             |            |

www.iioab.org

Start recording

Start the recording option from Gatling Recorder Configuration screen.

.....

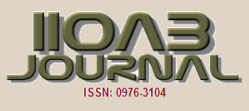

#### Start and Navigate the application

Now we need to navigate to the browser and do the activity in application to record the test cases we want to record.

#### Stop recording and Save

Once we done with the test cases and recording has been complete, we can stop the recording and save from Recorder Configuration screen and request\*.txt file will be generated under request-bodies folder.

#### Copy the \*.scala and \*.txt files to the correct directories in application

Now we have completed recording and scala simulation file should be generated in the path we mentioned in Gatling Recorder Configuration [5] screen. We now need to copy the .scala and .txt files to the correct directories in application to have the test case ready.

#### Run the scalability test with the maven

Now we are good with run the scalability test with maven. We can use below command to run the scalability test cases from command prompt.

mvn -Pscalability gatling:execute Dgatling.simulationClass=com.vaadin.gatling.test.YourRecordedSimulation We also need to configure pom.xml to get Gating working with maven. Below I have given a sample pom file mentioned Gatling configuration with vaadin [5, 6].

<?xml version="1.0" encoding="UTF-8"?>

<project xmlns="http://maven.apache.org/POM/4.0.0" xmlns:xsi="http://www.w3.org/2001/XMLSchemainstance"

xsi:schemaLocation="http://maven.apache.org/POM/4.0.0 http://maven.apache.org/maven-v4\_0\_0.xsd"> <modelVersion>4.0.0</modelVersion>

- <groupId>org.vaadin</groupId>
- <artifactId>gatling-vaadin-integration</artifactId>
- <packaging>war</packaging>
- <version>1.0-SNAPSHOT</version>
- <name>gatling-vaadin-integration</name>
- <properties>
  - <project.build.sourceEncoding>UTF-8</project.build.sourceEncoding></project.build.sourceEncoding>
  - <vaadin.plugin.version>\${vaadin.version}</vaadin.plugin.version>

#### </properties>

<repositories>

```
<repository>
      <id>vaadin-addons</id>
      <url>http://maven.vaadin.com/vaadin-addons</url>
    </repositorv>
    <repository>
      <id>vaadin-snapshots</id>
      <url>http://oss.sonatype.org/content/repositories/vaadin-snapshots/</url>
      <releases>
        <enabled>false</enabled>
      </releases>
      <snapshots>
        <enabled>true</enabled>
      </snapshots>
    </repository>
  </repositories>
  <pluginRepositories>
    <pluginRepository>
      <id>vaadin-snapshots</id>
      <url>http://oss.sonatype.org/content/repositories/vaadin-snapshots/</url>
      <releases>
        <enabled>false</enabled>
      </releases>
      <snapshots>
        <enabled>true</enabled>
      </snapshots>
</pluginRepository>
  </pluginRepositories>
<dependencies>
<dependency>
```

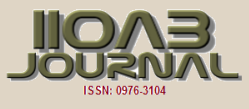

<groupId>com.vaadin</groupId> <artifactId>vaadin-server</artifactId> <version>\${vaadin.version}</version> </dependency> <dependency> <groupId>com.vaadin</groupId> <artifactId>vaadin-client-compiled</artifactId> <version>\${vaadin.version}</version> </dependency> <dependency> <groupId>com.vaadin</groupId> <artifactId>vaadin-client</artifactId> <version>\${vaadin.version}</version> <scope>provided</scope> </dependency> <dependency> <groupId>com.vaadin</groupId> <artifactId>vaadin-push</artifactId> <version>\${vaadin.version}</version> </dependency> <dependency> <groupId>com.vaadin</groupId> <artifactId>vaadin-themes</artifactId> <version>\${vaadin.version}</version> </dependency> <dependency> <groupId>javax.servlet</groupId> <artifactId>javax.servlet-api</artifactId> <version>3.0.1</version> <scope>provided</scope> </dependency> <dependency> <groupId>io.gatling.highcharts</groupId> <artifactId>gatling-charts-highcharts</artifactId> <version>2.0.1</version> <scope>test</scope> </dependency> </dependencies> <build> <plugins> <plugin> <groupId>io.gatling</groupId> <artifactId>gatling-maven-plugin</artifactId> <version>2.0.0</version> <executions> <execution> <id>loadtest</id> <!--Configure the test to be run during integration-test phase automatically. Jetty server is configured to be running during integration tests in this example. --> <phase>integration-test</phase> <goals> <goal>execute</goal> </goals> <configuration> <!-- Default values --> <!--<configFolder>src/test/resources</configFolder--> <dataFolder>src/test/resources/data</dataFolder> <resultsFolder>target/gatling/results</resultsFolder> <requestBodiesFolder>src/test/resources/request-bodies</requestBodiesFolder> <simulationsFolder>src/test/scala</simulationsFolder> </configuration> </execution> </executions> </plugin> <plugin>

```
<groupId>org.apache.maven.plugins</groupId>
```

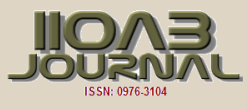

<artifactId>maven-compiler-plugin</artifactId> <configuration> <source>1.7</source> <target>1.7</target> </configuration> <version>3.1</version> </plugin> <!-- As we are doing "inplace" GWT compilation, ensure the widgetset --> <!-- directory is cleaned properly --> <plugin> <artifactId>maven-clean-plugin</artifactId> <version>2.4.1</version> <configuration> <filesets> <fileset> <directory>src/main/webapp/VAADIN/widgetsets</directory> </fileset> </filesets> </configuration> </plugin> <plugin> <groupId>org.apache.maven.plugins</groupId> <artifactId>maven-war-plugin</artifactId> <version>2.2</version> <configuration> <failOnMissingWebXml>false</failOnMissingWebXml> </configuration> </plugin> <plugin> <groupId>org.eclipse.jetty</groupId> <artifactId>jetty-maven-plugin</artifactId> <version>9.2.2.v20140723</version> <configuration> <scanIntervalSeconds>2</scanIntervalSeconds> <httpConnector> <port>\${test.port}</port> </httpConnector> </configuration> <executions> <!-- Configure jetty to start/stop the application for integration testing. --> <execution> <id>start-jetty</id> <phase>pre-integration-test</phase> <goals> <goal>run-exploded</goal> </goals> <configuration> <scanIntervalSeconds>0</scanIntervalSeconds> <daemon>true</daemon> <stopKey>STOP</stopKey> <stopPort>8866</stopPort> </configuration> </execution> <execution> <id>stop-jetty</id> <phase>post-integration-test</phase> <goals> <goal>stop</goal> </goals> <configuration> <stopPort>8866</stopPort> <stopKey>STOP</stopKey> </configuration> </execution> </executions> </plugin> </plugins>

```
</piug
</build>
```

```
THE IONE LOUZNAL
```

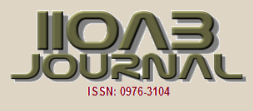

```
<profiles>
         <profile>
                  <id>dev</id>
                  <activation>
                           <activeByDefault>true</activeByDefault>
                  </activation>
                  <properties>
                           <test.port>8084</test.port>
                           <jetty.stop.port>8090</jetty.stop.port>
                            <test.hostname>localhost</test.hostname>
                  </properties>
         </profile>
         <profile>
                  <id>ci</id>
                  <properties>
                           <test.port>8082</test.port>
                            <jetty.stop.port>8082</jetty.stop.port>
                           <test.hostname>localhost</test.hostname>
                  </properties>
         </profile>
</profiles>
```

</project>

Gatling has the following interesting features:

- Standalone HTTP Proxy Recorder, [5]
- Scala-based scripting,
- An expressive self-explanatory DSL for test development,
- asynchronous non-blocking engine for maximum performance,
- Excellent support of HTTP(S) protocols and can also be used for JDBC and JMS load testing,
- Validations and assertions,
- a Comprehensive HTML Report.
- Here is what a Gatling simulation looks like:

Gatling uses a more advanced engine based on Akka. Akka is a distributed framework based on the actor model. It allows fully asynchronous computing [5,6]. Actors are small entities communicating with other actors through messaging. It can simulate multiple virtual users with a single Thread. Gatling also makes use of Async HTTP Client.

The most simple HTTP test one can come up with is probably opening a web page and check that some content is being displayed. So, let's do that. If it does not exist yet, please create a src/test/scala directory and use whichever package you prefer.

Every class has to extend io.gatling.core.scenario. Simulation in order to be recognized by Gatling. Additionally, the imports

import io.gatling.core.Predef.\_
import io.gatling.http.Predef.\_

are recommended. A Gatling module (here: core and HTTP) generally defines a class called Predef, which represents the central access point to that library. E.g. if we take a look at the io.gatling.http.Predef class, we can see that it just defines two types and extends io.gatling.http.HttpDsl, which provides the HTTP methods we need.

#### Validate the Scalability test results

Once maven command excuted successfully we can see the Gatling scalability test result in console and index.html file in /target/gatling/results/basicvaadinhellosimulation-1521470271678/index.html.This index.html file will have the entire report of scalability testing.

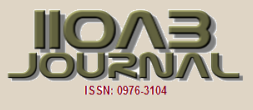

## RESULTS

As a result we will be able to execute recorded scalability test cases and we can see the test report as shown if Fig-2. We can configure the number of users and will access the application in given timeframe in scala file.

// This uses more load, simulates 100 users who arrive with-in 10 seconds setUp(scn.inject(rampUsers(100) over (10 seconds))).protocols(httpProtocol)

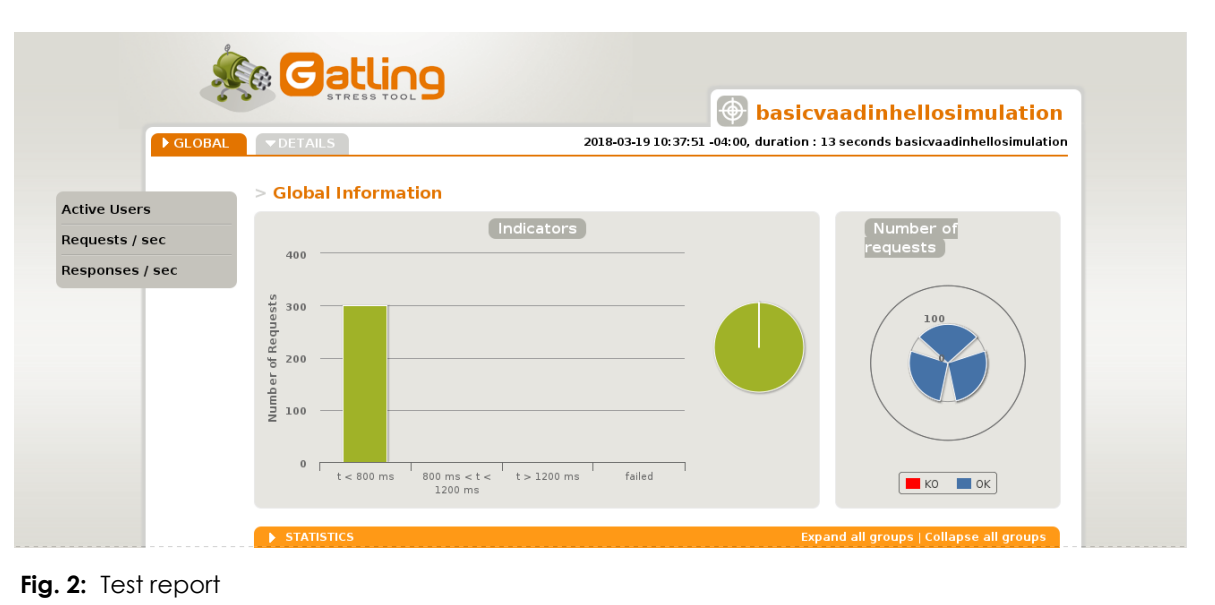

.....

## CONCLUSION

Integrating Gatling for Vaadin [6] application to get load testing and scalability report for application to how the application will run in production and we can test with given number of users to see how its performing. Whichever way you chose to execute the tests, a results directory should have appeared. Within this directory another directory with the name of the scenario and a timestamp should be present. And lastly, within that one, an index.html file. This webpage contains all of the data that was collected by Gatling during the simulation, presented in a nice way.

CONFLICT OF INTEREST

None

ACKNOWLEDGEMENTS None

FINANCIAL DISCLOSURE None

## REFERENCES

- 1. Gatling Corp. [2018] Gatling Documentation, Quickstart. Gatling Corp. Retrieved January 12, 2018.
- Latinov L. [2017] Performance testing with Gatling. Automation Rhapsody. Retrieved September 1, 2017. "Scenario is a series of HTTP Requests with different action (POST/GET) and request parameters. Scenario is the actual user execution path. It is configured with load users count and ramp up pattern. This is done in the Simulation's "setUp" method. Several scenarios can form one simulation."
- Rao SP et al. [ 2017). Gatling: A Lightweight Load Testing Tool. Performance Zone. DZone. Retrieved September 1, 2017. "Gatling consumes fewer system resources to run a load test than other options."
- 4. Latinov L. [2017] Performance testing with Gatling. Automation Rhapsody. Retrieved September 1, 2017. "Simulation" is the actual test. It is a Scala class that extends Gatling's io. gatling.core. scenario. Simulation class. Simulation has a HTTP Protocol object instantiated and configured with proper values as URL, request header parameters, authentication, caching, etc. Simulation has one or more "Scenario".
- Latinov L. [2017] Performance testing with Gatling. Automation Rhapsody. Retrieved September 1, 2017. It is capable of creating immense amount of traffic from a single node.
   Vaadin Tutorial.
- Vaadin Tutorial. https://vaadin.com/docs/v8/framework/tutorial.html